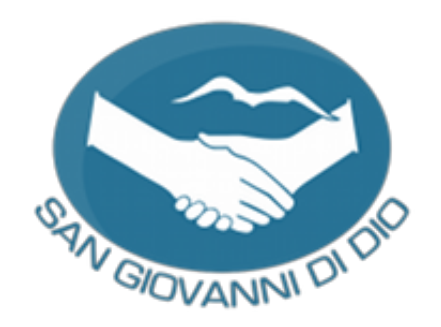

# Guida all'uso della piattaforma elearning

- 1) Aprire il browser e digitare il seguente indirizzo (oppure cliccare il seguente link): <u>http://www.sangiovannididio.it/elearning</u>
- 2) Cliccare il pulsante Crea un account

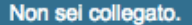

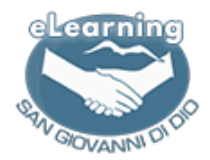

#### 🖀 HOME

Home » Login al sito

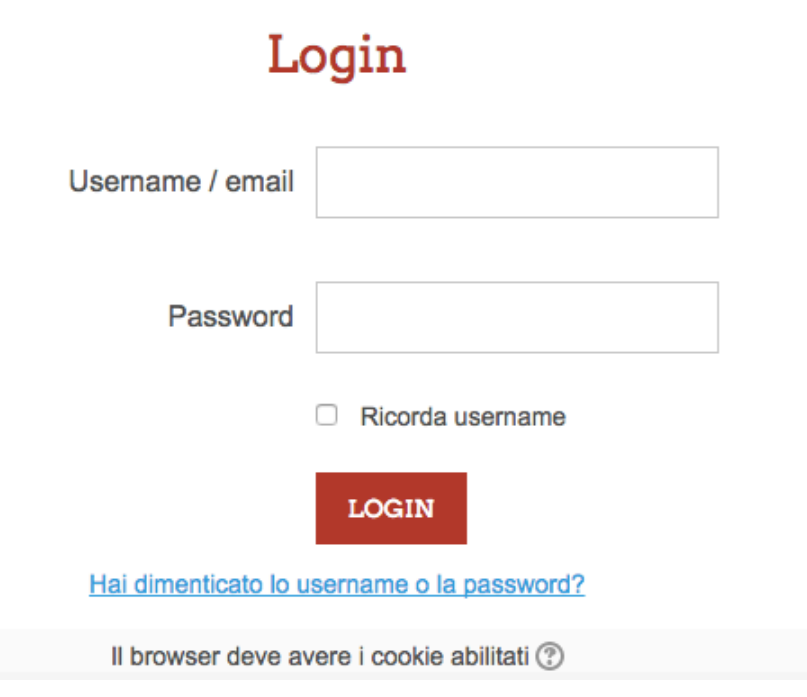

#### È la prima volta che accedi qui?

Se non possiedi ancora un account, clicca sul pulsante Crea un account

La creazione di un nuovo account è soggetta ad approvazione da parte di uno degli amministratori

CREA UN ACCOUNT

|                              | Non sei collegato. ( <u>Login</u> )                                                                                                    |
|------------------------------|----------------------------------------------------------------------------------------------------|
| RECEARNING DIDO              |                                                                                                    |
| A HOME                       |                                                                                                    |
| Home » Login » Nuovo account |                                                                                                    |
| Nuovo account                | ✓ Minimizza tutto                                                                                                    |
| • ocegn username e passwor   | <b>u</b>                                                                                                    |
| Username*                    |                                                                                                    |
|                              | La password deve essere lunga almeno 8 caratteri, contenere almeno 1 numero(i), contenere almeno 1 lettera(e) minuscola(e), contenere almeno 1 lettera(e) maiuscola(e) |
| Password*                    |                                                                                                    |
| · usonora                    |                                                                                                    |

4) Inserire i propri dati nell'ordine: email, nome, cognome, città, mansione e commessa di appartenenza. Infine, cliccare su Crea il mio nuovo account

🕶 Inserisci i tuoi dati

| Indirizzo email*                |        |
|---------------------------------|--------|
| Indirizzo email (ripeti)*       |        |
| Nome*                           |        |
| Cognome*                        |        |
| Città /Località                 |        |
| Nazione                         | Italia |
| <ul> <li>Altri campi</li> </ul> |        |

| Professione* | Seleziona \$              |                                          |   |
|--------------|---------------------------|------------------------------------------|---|
|              | CREA IL MIO NUOVO ACCOUNT | ANNULLA                                  |   |
|              | http://www.s              | angiovannididio.it © San Giovanni di Dio | 2 |

5) Se la procedura è andata a buon fine vi comparirà questo messaggio. L'account sarà attivo quando l'amministratore approverà la vostra richiesta. Siete pregati di controllare anche la vostra casella di posta indesiderata a partire dal giorno seguente alla richiesta di registrazione.

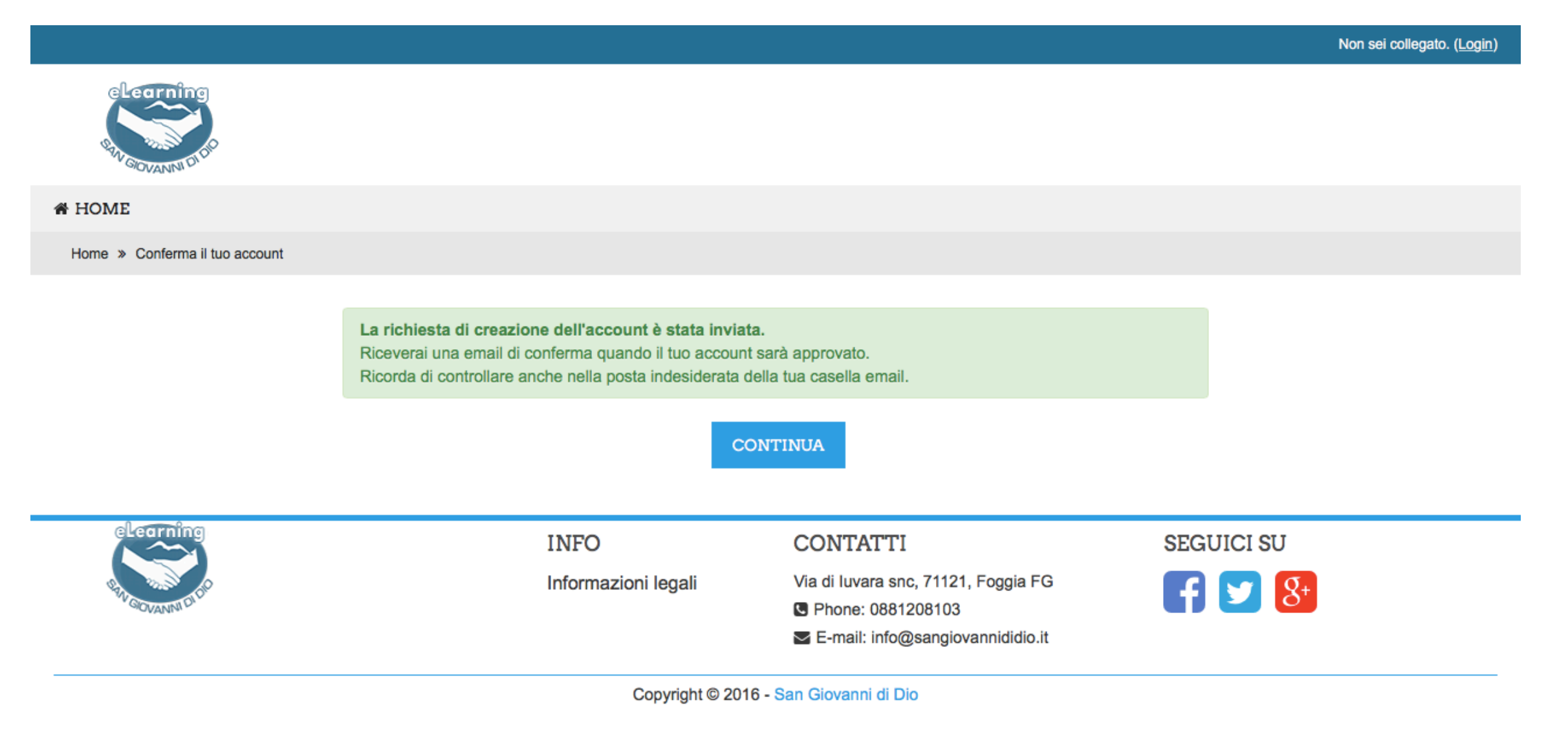

#### Guida al primo accesso

1) Una volta ricevuta l'email di benvenuto, sarà possibile accedere con le proprie credenziali alla piattaforma tramite il link: <u>http://www.sangiovannididio.it/elearning</u>

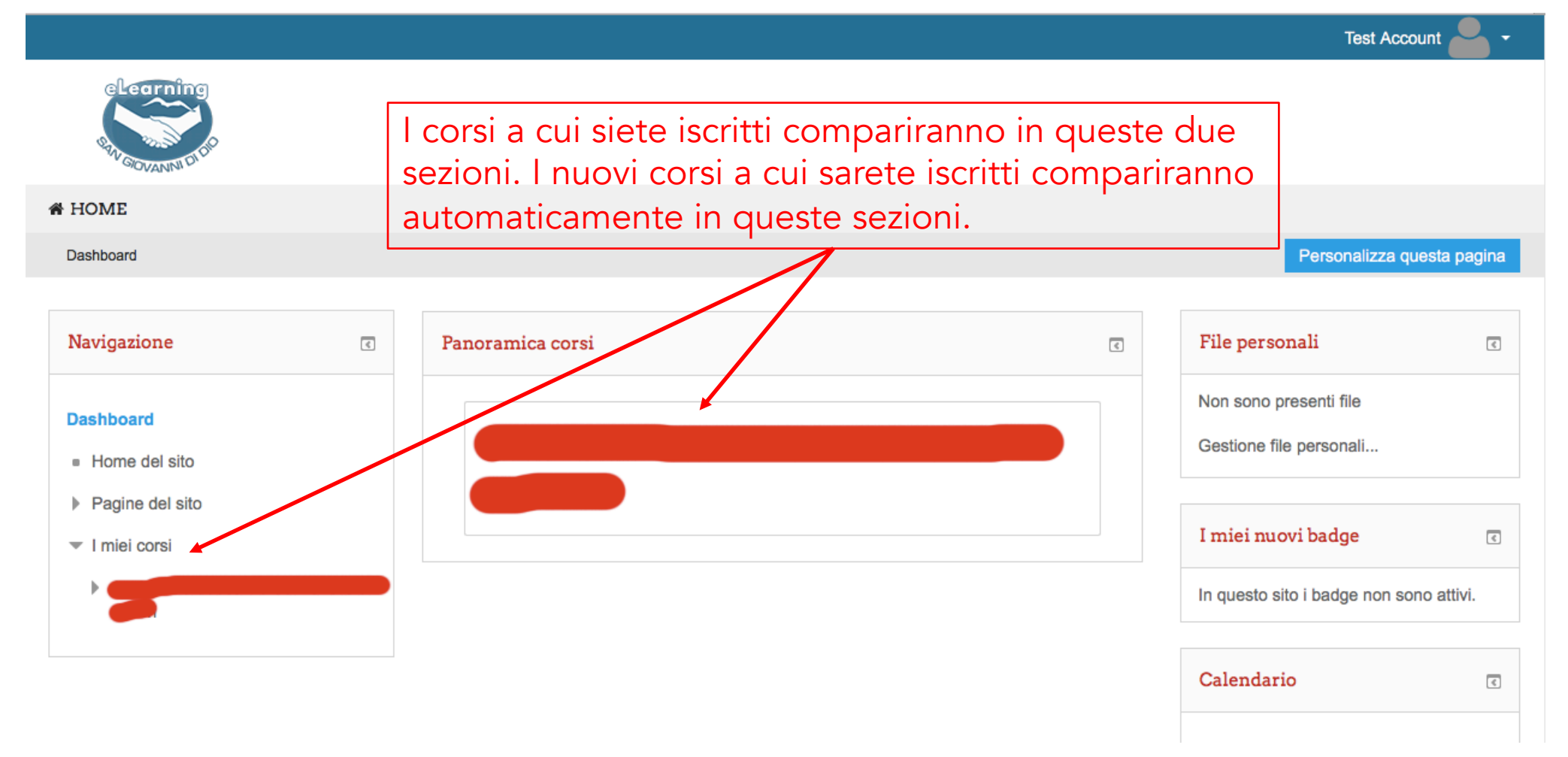

## Guida al primo accesso

2) Per iniziare il corso, cliccare sul nome del corso che trovate nella sezione Panoramica corsi oppure nel riquadro Navigazione -> I miei corsi

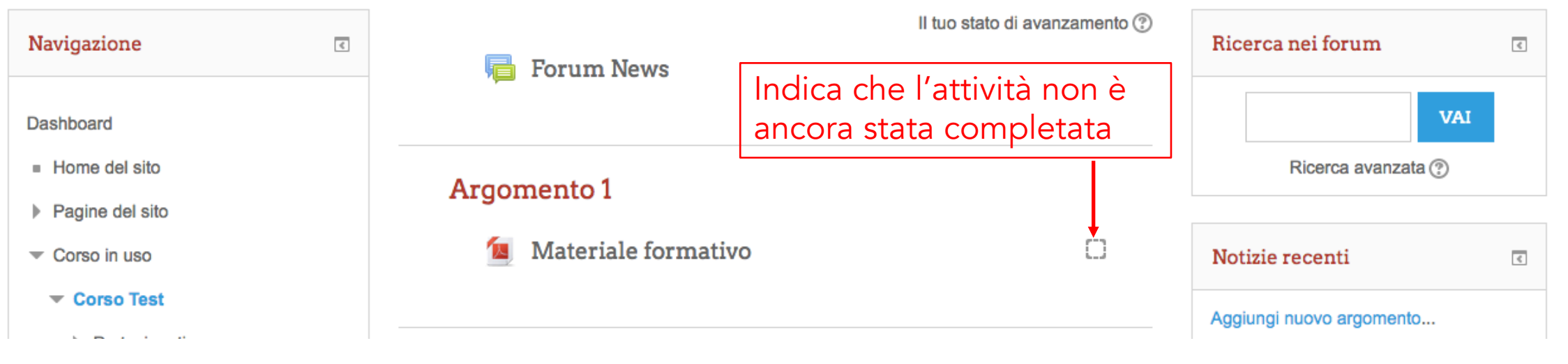

3) Cliccare sul primo argomento della sezione (es. Materiale formativo nella sezione Argomento 1) e verrà visualizzato a schermo il contenuto del corso

4) Eventuali questionari di valutazione compariranno nella stessa sezione del corso

5) Dopo aver visionato il materiale o aver completato il questionario, comparirà il simbolo di spunta 🐼 nella casella affianco all'attività svolta

1) Alcuni corsi prevedono il superamento di un questionario di valutazione affinché l'attività sia contrassegnata come completata. 🐼

| Recearning<br>Ray GOVANNI DID                       |             |                               |                               |
|-----------------------------------------------------|-------------|-------------------------------|-------------------------------|
| 🖀 HOME                                              |             |                               |                               |
| Dashboard » Gestione della co                       | municazione |                               |                               |
| Navigazione                                         | ٢           | 屆 Forum News                  | Il tuo stato di avanzamento 🤇 |
| Dashboard     Home del sito     Regine del sito     |             | Argomento 1                   |                               |
| <ul> <li>Corso in uso</li> </ul>                    |             |                               |                               |
| -                                                   |             | 🖌 Questionario di valutazione | D                             |
| <ul><li>Partecipanti</li><li>Introduzione</li></ul> |             |                               |                               |
| Argomento 1                                         |             |                               |                               |

2) Dopo aver selezionato il corso, cliccare su Questionario di valutazione

3) Comparirà la seguente schermata, cliccare su Tenta il quiz adesso

|                                             | Test Account 📥 👻                                          |
|---------------------------------------------|-----------------------------------------------------------|
| Bearning<br>Bar GOVANNI DI DIO              |                                                           |
| A HOME                                      |                                                           |
| Dashboard » Gestione della comunicazione »  | Argomento 1 » Questionario di valutazione                 |
|                                             |                                                           |
| Navigazione <                               | Questionario di valutazione                               |
| Dashboard <ul> <li>Home del sito</li> </ul> | Metodo di valutazione: Voto più alto TENTA IL QUIZ ADESSO |

4) Le domande saranno visualizzate come nella schermata seguente:

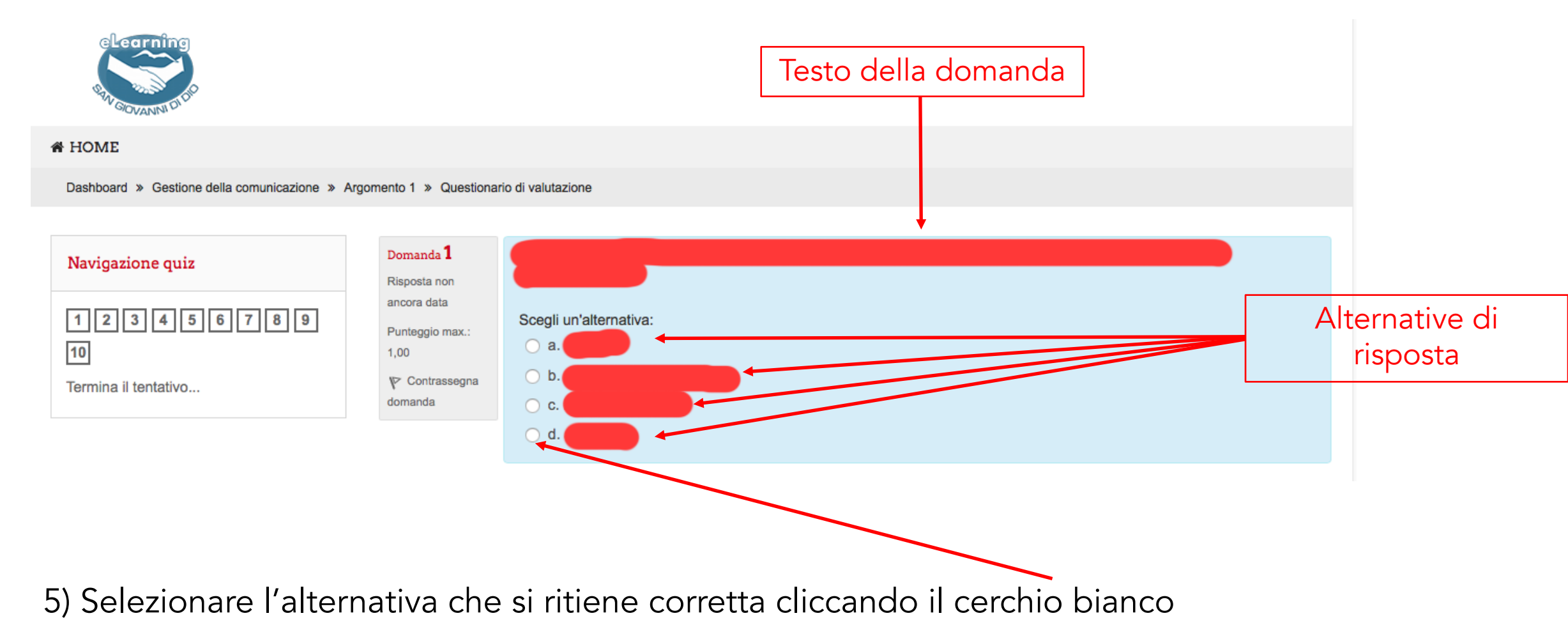

6) Dopo aver risposto a tutte le domande, cliccare su Successivo in fondo alla pagina

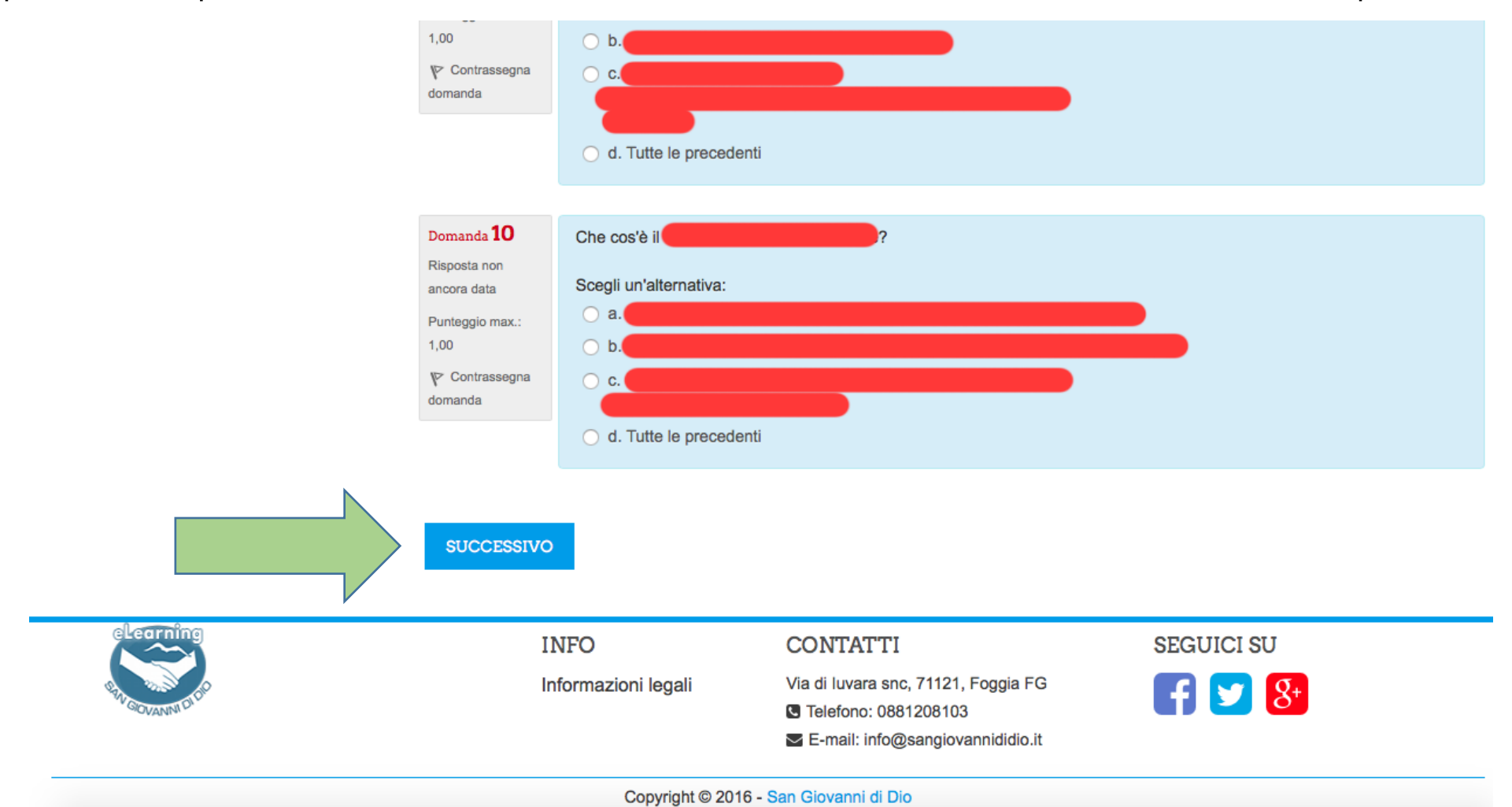

7) A questo punto comparirà il riepilogo delle risposte date. Eventuali risposte non date saranno riportate e compariranno di colore bianco nella sezione Navigazione quiz (come in figura)

|                                         | # HOME                                                                                                    |                                                        |                          |  |
|-----------------------------------------|----------------------------------------------------------------------------------------------------|--------------------------------------------------------|--------------------------|--|
|                                         | Dashboard » Gestione della comunicazione » Argomento 1 » Questionario di valutazione » Riepilogo del tentativo |                                                        |                          |  |
|                                         | Navigazione quiz                                                                                               | Questionario di valutazione<br>Riepilogo del tentativo |                          |  |
|                                         |                                                                                                    | Domanda                                                | Stato                    |  |
|                                         |                                                                                                    | 1                                                      | Risposta salvata         |  |
|                                         |                                                                                                    | 2                                                      | Risposta salvata         |  |
|                                         |                                                                                                    | 3                                                      | Risposta salvata         |  |
|                                         |                                                                                                    | 4                                                      | Risposta salvata         |  |
|                                         |                                                                                                    | 5                                                      | Risposta salvata         |  |
| 9) Por procedere all'invia del questi   | onaria diacara                                                                                                 | 6                                                      | Risposta non ancora data |  |
| o) Fer procedere all'invio dei questi   |                                                                                                    | 7                                                      | Risposta salvata         |  |
| su invia tutto e termina, altrimenti ci | ccare su ioma                                                                                                  | 8                                                      | Risposta salvata         |  |
| al tentativo per completare il question | Idilo                                                                                                    | 9                                                      | Risposta salvata         |  |
|                                         |                                                                                                    | 10                                                     | Risposta salvata         |  |
|                                         |                                                                                                    |                                                        |                          |  |

INVIA TUTTO E TERMINA

**TORNA AL TENTATIVO** 

9) Cliccare su Invia tutto e termina per confermare l'invio, altrimenti cliccare Annulla per tornare indietro

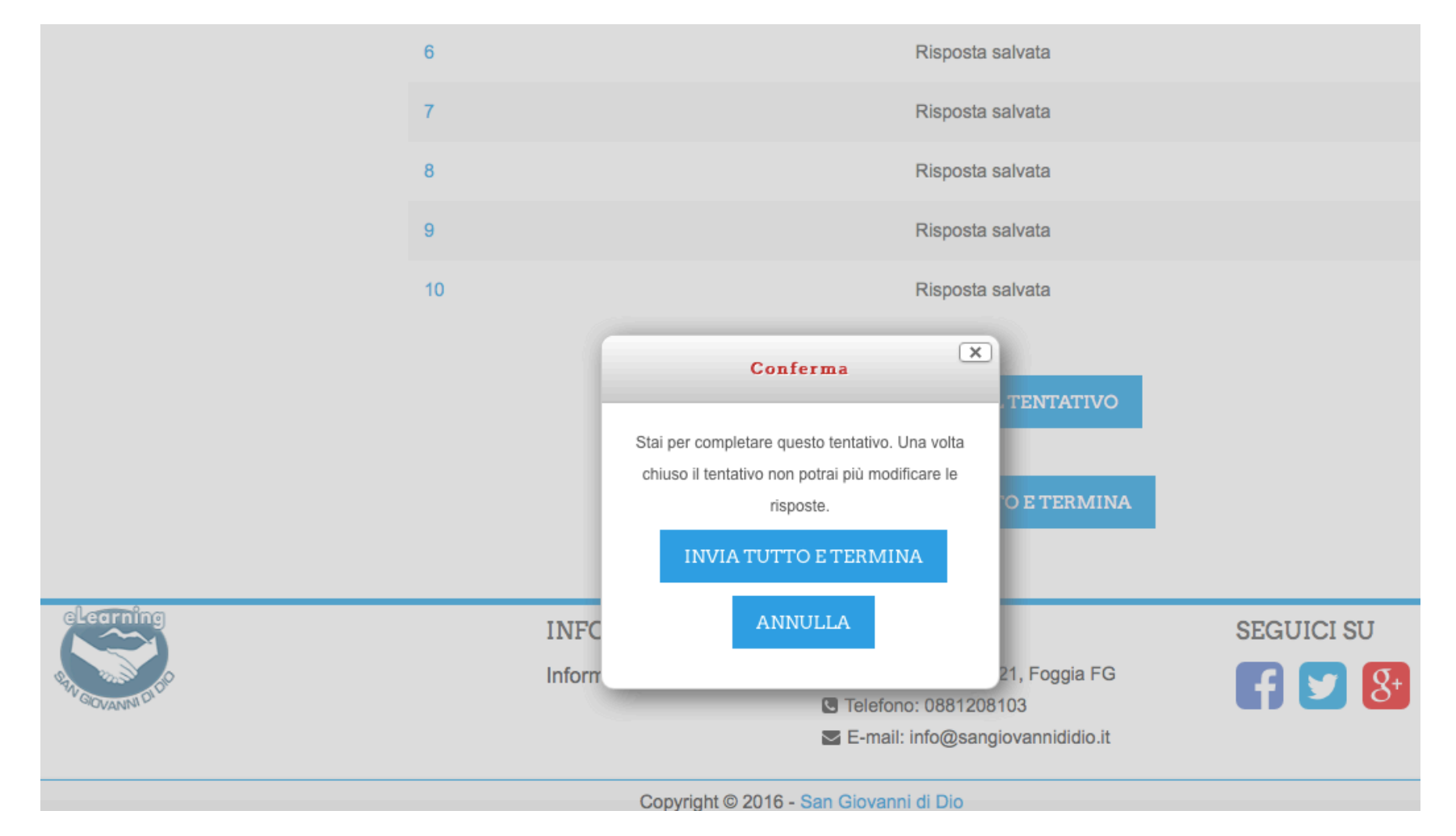

10) Se il quiz è stato superato con un punteggio sufficiente, comparirà la scritta IDONEO come nella schermata seguente

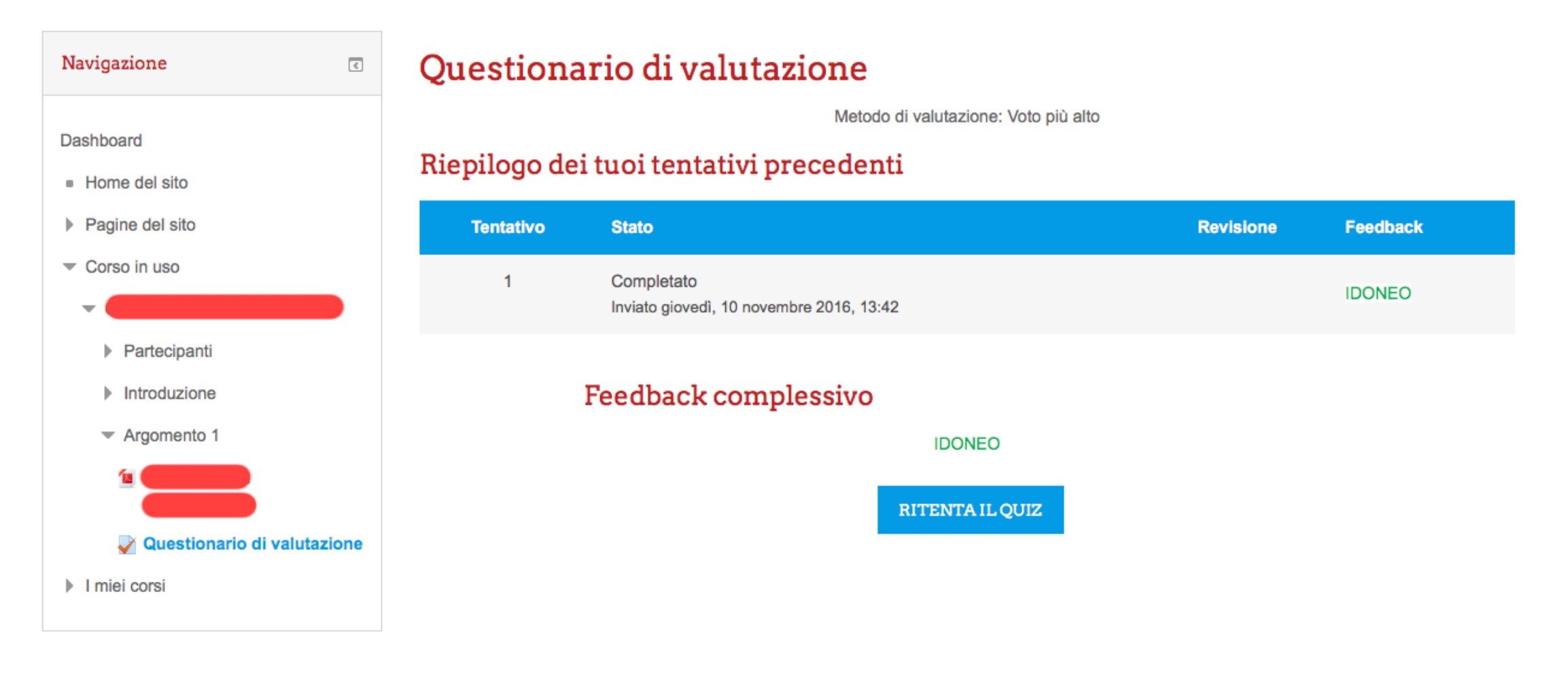

11) In caso di non superamento del questionario, NON IDONEO, cliccare su ritenta il quiz. Sono consentiti illimitati tentativi. Il questionario sarà considerato completato solo al raggiungimento della sufficienza (IDONEO)

| Navigazione 💽                                       | Questionario di valutazione                                                     |                                               |                 |           |            |
|-----------------------------------------------------|---------------------------------------------------------------------------------|-----------------------------------------------|-----------------|-----------|------------|
| Dashboard<br>■ Home del sito                        | Metodo di valutazione: Voto più alto<br>Riepilogo dei tuoi tentativi precedenti |                                               |                 |           |            |
| Pagine del sito                                     | Tentativo                                                                       | Stato                                         |                 | Revisione | Feedback   |
| <ul> <li>✓ Corso in uso</li> </ul>                  | 1                                                                               | Completato<br>Inviato giovedì, 10 novembre 20 | 16, 13:51       |           | NON IDONEO |
| <ul><li>Partecipanti</li><li>Introduzione</li></ul> |                                                                                 | Feedback comples                              | sivo            |           |            |
| Argomento 1                                         |                                                                                 |                                               | NON IDONEO      |           |            |
|                                                     |                                                                                 |                                               | RITENTA IL QUIZ |           |            |
| Vuestionario di valutazione V                       |                                                                                 |                                               |                 |           |            |
| I miei corsi                                        |                                                                                 |                                               |                 |           |            |

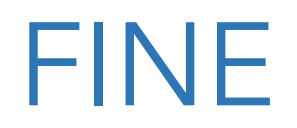